## Instructions for Online Payment Summer Band Fees

- ≻Go to the web site: <u>www.myschoolfees.com</u>
- $\succ$  If you have never used this site before, you must register.
  - o Fill in required information
- ≻ If you have a registration, sign in.
- Select State: Utah
- Select District: Alpine School District
- Select School: Vista Heights Middle School
- Select the option to "Continue to Public Payments" Page.
- ➢ From the available categories, choose "Band"
- ➢ From available items, choose "Summer Band"
- Choose "Add to Cart"
- Choose "Continue to Checkout"
- > Fill in the requested information.
- > Enter in payment information and submit payment.

➤ Thanks!!!! We will see you at Summer Band!!!